Перенос по одним и тем же туристам делается через автоматическую систему

- Для этого определяем себестоимость нового тура и сумму которую нужно вернуть по старой заявке ( с. инструкцию «Инструкция просмотра себестоимости или доплаты ТО в Анексе» <u>https://tury86.ru/f/instrukciya prosmotra sebestoimosti ili doplaty to v</u> anekse.pdf )
- 2. Высчитываем нужную сумму для перезачета

|            | Стоимость заявки № 7209204 |                      | × |
|------------|----------------------------|----------------------|---|
|            | EUR                        | RUB<br>на 13.08.2021 |   |
| Bcero      | 0                          | 0                    |   |
| Оплачено   |                            | 129754.42            |   |
| К возврату | -1792                      | -129754.42           |   |

| Стоимость заявки № 8105017 |      |                      | × |
|----------------------------|------|----------------------|---|
|                            | EUR  | RUB<br>на 13.08.2021 |   |
| Стоимость по каталогу      | 1635 |                      |   |
| Bcero                      | 1452 | 128647.2             |   |
| Оплачено                   |      | 0                    |   |
| Оплатить                   | 1452 | 128647.2             |   |

Если по старой заявке оплачено больше в у.е. чем нужно оплатить по новой, тогда действуем по следующей формуле

## Если перенос осуществляется по СТАРОМУ курсу

Себестоимость в у.е. умножаем на курс аннулированной заявки (см. «5. Инструкция проставления стоимости в валюте»

<u>https://tury86.ru/f/5 instrukciya prostavleniya stoimosti v valyute.pdf</u> если не стоит)

| Расч   | еты с па                     | ртнерами                                                |                          |                                                  |       | + Добавит                       | ь 🕶 |
|--------|------------------------------|---------------------------------------------------------|--------------------------|--------------------------------------------------|-------|---------------------------------|-----|
| Dead-I | ine по оплате: у             | становить дату                                          |                          |                                                  |       |                                 |     |
|        | Касса                        | Тип и дата                                              | Партнер                  | Счет, Swift                                      | Курс  | Сумма                           |     |
| ₽-     | Р/С<br>Путешествуй<br>Сбер 🏦 | Расход (По<br>безналичному расчету)<br>(ТО 50%)<br>9553 | ООО "Регион Туризм"<br>і | 1086810 от 14-01-<br>2020<br><u>9353 50%.pdf</u> | 69.51 | -65 000.00 pyő.<br>(935.12 EUR) | •   |

- Т.е. 1452 евро (себестоимость нового тура) \*69.51=100928,52р
- Если в заявке было несколько платежей, то считаем с последней до первой

| Расч       | еты с па                     | ртнерами                                                                         |                          |                                                                                                    |       | <b>+</b> Добавить <del>-</del>         |
|------------|------------------------------|----------------------------------------------------------------------------------|--------------------------|----------------------------------------------------------------------------------------------------|-------|----------------------------------------|
| Dead-      | line по оплате:              | установить дату                                                                  |                          |                                                                                                    |       |                                        |
|            | Касса                        | Тип и дата                                                                       | Партнер                  | Счет, Swift                                                                                                    | Курс  | Сумма                                  |
| ••         | Р/С<br>Путешествуй<br>Сбер 🏦 | Расход (По<br>безналичному расчету)<br>(ТО 50%)<br>9553<br>14.01.2020 16:34      | ООО "Регион Туризм"<br>і | 1086810 от 14-01-<br>2020<br><u>9353 50%.pdf</u><br><u>пп 9553 от 14.01.2020</u><br>ИНН 8601058183.pdf                | 69.51 | -65 000.00 pyō.<br>(935.12 EUR)        |
| <b>8</b> • | Р/С<br>Путешествуй<br>Сбер 🏦 | Расход (По<br>безналичному расчету)<br>(ТО до 100%)<br>11186<br>02.03.2020 13:07 | ООО "Регион Туризм"<br>і | 1086810 от 14-01-<br>2020<br><u>9353 до 100%.pdf</u><br>пп 11186 от<br><u>02.03.2020 ИНН</u><br><u>8601058183.pdf</u> | 75.57 | -64 754.42 pyő                         |
| Итого:     |                              |                                                                                  |                          |                                                                                                    |       | -129 754.42<br>руб.<br>(-1 792.00 EUR) |

Высчитываем с какого платежа сколько переносим

Т.е. 1452 евро (себестоимость нового тура) -856,88 евро (часть оплаченной по старой заявке 1.) = 595,12 евро (получаем сумму перевода по 2 платежу)

Получаем нам нужно перевести 64754,42 рубля (856,88 евро \*75,57 курс)+ 41366,80 рублей (595,12 евро\*69,51 курс)= 106121,22 рублей

## Если перенос осуществляется по НОВОМУ курсу

Себестоимость в у.е. умножаем на текущей курс указанные на сайте туроператора (<u>https://agent.anextour.com/</u>)

| Мы |             | Поиск | Заявки   | Отчёты | Календа |
|----|-------------|-------|----------|--------|---------|
|    | Бонусь      | bl    |          |        |         |
|    | 0₽          | 0     | \$       | 0 €    | Ξ       |
|    | Курсы валют | r     | 13.08.20 | 21     |         |
|    | USD         |       |          | 75.5   | ₽       |
|    | EUR         |       |          | 88.6   | ₽       |
|    |             |       |          |        |         |

Т.е. 1452 евро (себестоимость нового тура) \*88,6=128647,2

| Или с | смотрим | в заявке |
|-------|---------|----------|
|-------|---------|----------|

| Стоимость заявки № 8105017 |      |                      | × |
|----------------------------|------|----------------------|---|
|                            | EUR  | RUB<br>на 13.08.2021 |   |
| Стоимость по каталогу      | 1635 |                      |   |
| Bcero                      | 1452 | 128647.2             |   |
| Оплачено                   |      | 0                    |   |
| Оплатить                   | 1452 | 128647.2             |   |

 Заходим на страницу для автоматического переноса по тем же туристам

https://searchtour.anextour.com/default.php?page=money\_transfer&

| Справочник заявок с вылетом из России/Казахстана |
|--------------------------------------------------|
| Вход в систему                                   |
| Краткое имя:                                     |
| Логин                                            |
| Пароль:                                          |
| Пароль                                           |
| Показать пароль 🗌                                |
| Забыли пароль? Войти<br>Начать сотрудничество    |
| Войти с помощью Qui-Quo                          |
| Логин для входа с помощью Qui-Quo:               |
| ООО Счастливый отдых                             |
| ООО Счастливый отдых                             |
| ООО Курорты                                      |

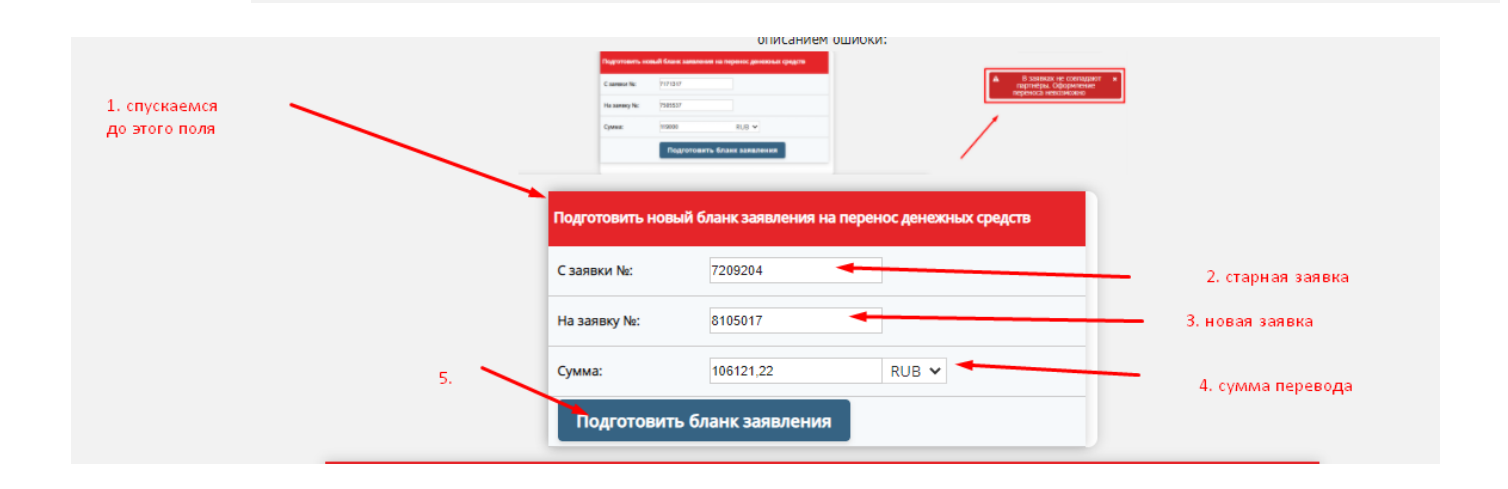

| N₂    | С заявки № | На заявку № | Сумма     | Статус                 |                      |                                                                 |
|-------|------------|-------------|-----------|------------------------|----------------------|-----------------------------------------------------------------|
| 99236 | 7209204    | 8105017     | 106121.22 | Заявление не загружено | <u>Скачать бланк</u> | <u>Загрузить заявление</u>                                      |
| 99162 | 7960121    | 8100695     | 4695.8    | Заявление не загружено | <u>Скачать бланк</u> | скачиваем заявление, если уже не скачало<br>Загрузить заявление |

## Оформляем перенос в юоне

| асчеты с партнерами + Добавить - |                              |                                                                                  |                          |                                                                                                    |                      |                                                                           |            |
|----------------------------------|------------------------------|----------------------------------------------------------------------------------|--------------------------|----------------------------------------------------------------------------------------------------|----------------------|---------------------------------------------------------------------------|------------|
| Dead-                            | line по оплате:              | установить дату                                                                  | 1.                       |                                                                                                    |                      |                                                                           |            |
|                                  | Касса                        | Тип и дата                                                                       | Партнер                  | Счет, Swift                                                                                                    | Курс                 | Сумма                                                                     |            |
| ₽-                               | Р/С<br>Путешествуй<br>Сбер 🏦 | Расход (По<br>безналичному расчету)<br>(ТО 50%)<br>9553<br>14.01.2020 16:34      | ООО "Регион Туризм"<br>і | 1086810 от 14-01-<br>2020<br><u>9353 50%.pdf</u><br>пп <u>9553 от 14.01.2020</u><br>ИНН 8601058183.pdf                       | 69.51                | -65 000.00 pyő.<br>(935.12 EUR)                                           | <b>/</b>   |
| ₽-                               | Р/С<br>Путешествуй<br>Сбер 🏦 | Расход (По<br>безналичному расчету)<br>(ТО до 100%)<br>11186<br>02.03.2020 13:07 | ООО "Регион Туризм"<br>і | 1086810 от 14-01-<br>2020<br><u>9353 до 100% pdf</u><br><u>пп 11186 от</u><br><u>02.03.2020 ИНН</u><br><u>8601058183.pdf</u> | 75.57<br>Худа<br>Соз | -64 754.42 руб.<br>(обе оо сно)<br>лить<br>дать копию<br>ренести в другую | эзаявку    |
| Итого:                           |                              |                                                                                  |                          | 3.                                                                                                    |                      | -129 754.42<br>pyō.<br>(-1 792.00 EUR)                                    | до 100% уч |

| Перенос платежа в другую заявку                             |                                                                                                    |  |  |  |
|-------------------------------------------------------------|----------------------------------------------------------------------------------------------------|--|--|--|
| В результате этой операции б<br>денежных средств в указанно | Будет создан приход денежных средств в текущей заявке и расход<br>ой заявке                                                                                                    |  |  |  |
| Сумма:                                                      | 9353<br>#9353 (МОРАРЕНКО ИГОРЬ)<br>18.09.2021 - 30.09.2021 (МОРАРЕНКО ГАЛИНА, МОРАРЕНКО ИГОРЬ)                                                                                                    |  |  |  |
| 5.<br>Причина:                                              | <ul> <li>женеджер: Сафарова Л. Ю.</li> <li>#11 (Гришечкин Андрей)</li> <li>01.07.2019 - 13.07.2019 (Гришечкин Андрей, Гришечкина Алена, Гришечкин<br/>Дмитрий)</li> <li>Менеджер: Мошная Т. Д.</li> <li>#20 (Гусаров Александр)</li> <li>18.09.2019 - 01.10.2019 (Гусаров Александр, Гусарова Ирина)</li> <li>Менеджер: Мошная Т. Д.</li> <li>#90 (Кучеренко Владимир)</li> <li>09.03.2019 - 10.03.2019 (Кучеренко Владимир)</li> <li>Менеджер: Канева М. П.</li> <li>#69 (КОРЕПАНОВА НАДЕЖДА)</li> <li>09.08.2019 - 22.08.2019 (КОРЕПАНОВА НАДЕЖДА, Пикулева Екатерина)</li> <li>Менеджер: Торопова К. Д.</li> </ul> |  |  |  |
|                                                             | Сохранить Отмена                                                                                                    |  |  |  |

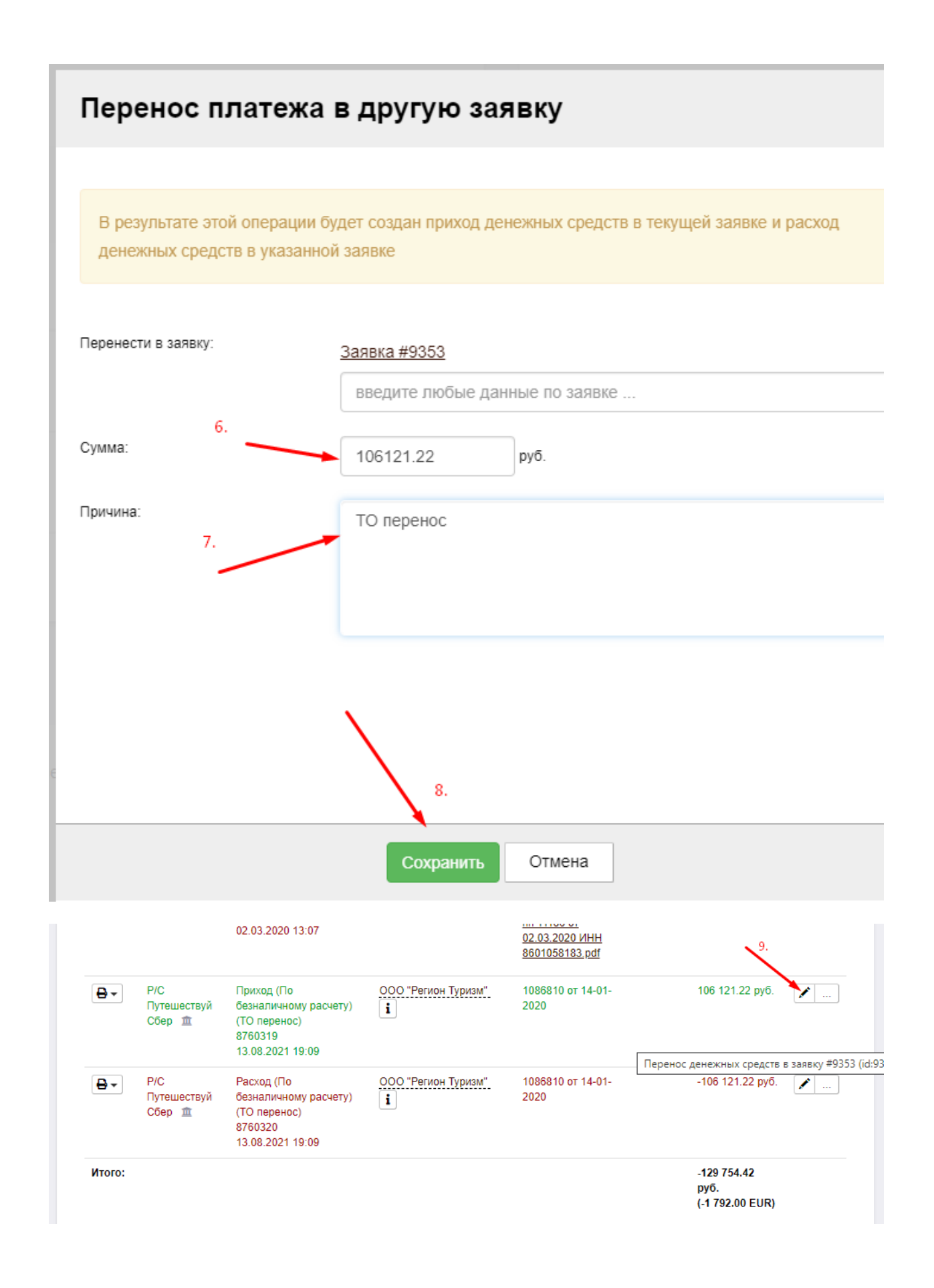

| Добавлени                          | е/Изменение платежа                             | включить расширенный режим 💠                                 |
|------------------------------------|-------------------------------------------------|--------------------------------------------------------------|
| Дата платежа: ——>                  | 13.08.2021                                      |                                                              |
| Тип платежа: 🔔 📕                   | Приход Расход                                   |                                                              |
| Номер кассового<br>ордера:         | 8760319                                         |                                                              |
| допи сы вае<br>Причина платежа:——> | ТО возврат перенос                              |                                                              |
| Офис:                              | Ленина                                          | ~                                                            |
| Вид платежа:                       | По безналичному расчету                         | ~                                                            |
| Касса:                             | Р/С Путешествуй Сбер                            | ~                                                            |
| Партнер:                           | ООО "Регион Туризм" (Туроператоры)              | - + i                                                        |
| меняем на нужи<br>Счет:            | но<br>перезачет с 7209204 на 8105017            | или 💿 загрузить документ                                     |
| _                                  | money transfer 99236 74668084 mxKQM6SWz16mxDIT. | <u>pdf</u> ≭                                                 |
| Swift: подгружаем                  | номер заявки или номер документа                | или 💽 загрузить документ                                     |
| Сумма:<br>( <u>Комиссия при</u>    | 106121.22 руб. 🔻 % от себео                     | стоим. заявки                                                |
| OTROADINE 1                        | Сохранить Отмена                                | Дата создания: 13.08.2021 (19:09)<br>Менеджер: Гамбуль Е. С. |

| ₽-     | Р/С<br>Путешествуй<br>Сбер 🏦 | Приход (По<br>безналичному<br>расчету) (ТО<br>возврат<br>перенос)                        | 000<br>"Регион<br>Туризм"<br>і | перезачет с 7209204 на 8105017<br>money transfer 99236 74668084 mxKQM6SWz16mxDIT.pdf | 106 121.22<br>руб.                        |  |
|--------|------------------------------|------------------------------------------------------------------------------------------|--------------------------------|--------------------------------------------------------------------------------------|-------------------------------------------|--|
|        |                              | 8760319<br>13.08.2021<br>19:09                                                           |                                |                                                                                      | 10                                        |  |
| ₽-     | Р/С<br>Путешествуй<br>Сбер 🏦 | Расход (По<br>безналичному<br>расчету) (ТО<br>перенос)<br>8760320<br>13.08.2021<br>19:09 | 000<br>"Регион<br>Туризм"<br>і | 1086810 от 14-01-2020                                                                | -106 121.22<br>руб.                       |  |
| Итого: |                              |                                                                                          |                                |                                                                                      | -129 754.42<br>pyō.<br>(-1 792.00<br>EUR) |  |

| Добавлени                                                                                                    | е/Изменение платежа                                       | включить расширенный режим 🏟                                 |  |  |  |  |  |  |  |  |
|----------------------------------------------------------------------------------------------------|-----------------------------------------------------------|--------------------------------------------------------------|--|--|--|--|--|--|--|--|
| Дата платежа: 🗕 🗕                                                                                                    | 13.08.2021                                                |                                                              |  |  |  |  |  |  |  |  |
| Тип платежа:                                                                                                    | Приход Расход                                             |                                                              |  |  |  |  |  |  |  |  |
| Номер кассового<br>ордера:                                                                                                    | 8760320                                                   |                                                              |  |  |  |  |  |  |  |  |
| Причина платежа:                                                                                                    | ТО 50 % перенос                                           |                                                              |  |  |  |  |  |  |  |  |
| Офис:                                                                                                    | <b>дописыв</b> аем<br>Ленина                              | ~                                                            |  |  |  |  |  |  |  |  |
| Вид платежа:                                                                                                    | • По безналичному расчету                                 | ~                                                            |  |  |  |  |  |  |  |  |
| Касса:                                                                                                    | Р/С Путешествуй Сбер                                      | ~                                                            |  |  |  |  |  |  |  |  |
| Партнер: ————                                                                                                    | ООО "Регион Туризм" (Туроператоры)                        | - + i                                                        |  |  |  |  |  |  |  |  |
| заменяем на нужное<br>Счет: перезачет с 7209204 на 8105017 или @ загрузить документ<br>money_transfer_99236_74668084_mxKQM6SWz16mxDIT.pdf ★ |                                                           |                                                              |  |  |  |  |  |  |  |  |
| Swift:<br>подгружаем                                                                                                    | номер заявки или номер документа или 🕢 загрузить документ |                                                              |  |  |  |  |  |  |  |  |
| Сумма:<br>( <u>Комиссия при</u><br>операции?)                                                                                               | 106121.22 руб. 💌 % от себе                                | стоим. заявки                                                |  |  |  |  |  |  |  |  |
|                                                                                                    | Сохранить Отмена                                          | Дата создания: 13.08.2021 (19:09)<br>Менеджер: Гамбуль Е. С. |  |  |  |  |  |  |  |  |

При 100% оплате закрываем заявку (см. инструкция первого закрытия заявки <u>https://tury86.ru/f/6\_instrukciya\_pervogo\_zakrytiya\_zayavki.pdf</u>)

| МСНСНИ<br>Дата создан<br>Итого: | е заявки #56<br>ика: 19.08.2019 / Дат | 45<br>а закрытик: 22.08.2019 / Переносс                                     | NHA HA 2021F |                 |              |          |                              |                                                                      |                    | (155 560.00 py)<br>155 560.00 py6.                                  | Сохран | нить 🝷                             | Ç     |
|---------------------------------|---------------------------------------|-----------------------------------------------------------------------------|--------------|-----------------|--------------|----------|------------------------------|----------------------------------------------------------------------|--------------------|---------------------------------------------------------------------|--------|------------------------------------|-------|
| Расче                           | гы с покупа                           | телем                                                                       |              |                 | + добавить • | Расч     | еты с па                     | ртнерами                                                             |                    |                                                                     |        | <del>+</del> доб                   | іавит |
| Dead-line<br>Лимит по           | по оплате:<br>оплате бонусами (в %    | установить дату<br>i): по-умолчанию                                         |              |                 |              | Dead     | line no onnate:              | установить дату                                                      | 8                  | Cours Don't                                                         | No.    |                                    |       |
| Печать                          | Касса                                 | Тип и дата                                                                  | Курс         | Сумма           |              |          | Р/С<br>Путешествуй<br>Сбер 章 | Приход (По<br>безналичному расчету)<br>(ТО возврат)                  | 000 "Исеть Трэвел" | перенос с заявки<br>4592461 на 5826174<br>перенос с заявки          | курс   | -122 617.36 руб.                   | /     |
| <del>0</del> -                  | Р/С Путешествуй<br>Сбер 🏦             | Приход (Потребительский кредит)<br>(Оплата)<br>463629<br>21.08.2019.06:46   |              | 143 500.00 pyő. | <b>/</b>     |          | P/C                          | 8760287<br>13.08.2021 (плановая)<br>Расход (По                       | 000 'TIEFAC        | 4592461 на<br>5826174.pdf                                           |        | -122 617.36 py6.                   |       |
| <b>0</b> -                      | Р/С Путешествуй<br>Сбер 🏦             | Приход (По безналичному<br>раскету) (Оплата)<br>8747149<br>03.09.2020 15:45 |              | 2 051.30 pyő.   | <b>/</b>     |          | Путешествуй<br>Сбер 🚊        | безналичному расчету)<br>(ТО 100%)<br>49583<br>13.08.2021 (плановая) | Екатеринбург". і   | 4592461 на 5826174<br>перенос с залени<br>4592461 на<br>5826174.pdf |        |                                    | -     |
| <del>0</del> .                  | Р/С Путешествуй<br>Открытие 🏦         | Приход / Полная оплата<br>(Банковские карты) (Оплата)<br>8760289            |              | 12 060.00 pyő.  | <b>/</b>     | <b>-</b> | Р/С<br>Путешествуй<br>Сбер 🏦 | Расход (По<br>безналичному расчету)<br>(ТО 100%)<br>6299             | 000 "Исеть Трэвел" | 00061820 от<br>22.08.2019<br><u>5645 нижний</u><br>100%.pdf         | 75.34  | -132 466.41 pyő.<br>(1 758.25 EUR) | /     |

 В случае если система не дает оформить перенос, смотрим расхождения в данных туристов (данные для авто переноса должны быть идентичными).

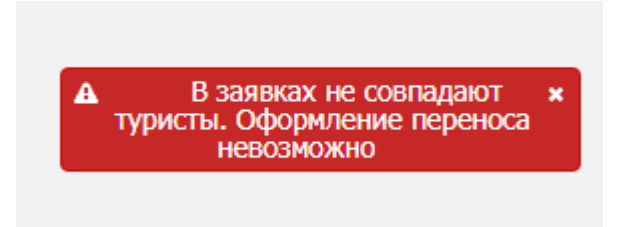

8. ТО дает отредактировать только один символ

| MR/MRS | ФИО                  |                      |
|--------|----------------------|----------------------|
| MRS    | PILIPENKO ANASTASIIA | <u>редактировать</u> |
| MRS    | VALTER ELIZAVETA     | редактировать        |

9. Если расхождений больше или изменились данные паспорта, пишем письмо на почту <u>surgut2@anextour.com</u> с просьбой отредактировать данные туристов для авто переноса по старой заявке.